# <sup>室蘭工業大学2023年前期</sup> **遠隔授業受講に向けた準備のお願い** (大学情報システム利用準備マニュアル)

作成:室蘭工業大学遠隔配信システム検討WG 修正:情報教育センター (2021年9月29日)

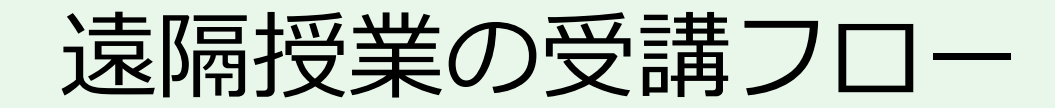

#### 授業開始までに

- 授業全般に関する連絡事項を確認
  - CAMPUS SQUARE(学務情報システム(履修登録などを行うシステム))、 大学からの電子メールを利用
- ・遠隔授業の受講に必要な情報を確認
  - Moodle(学習支援システム)を利用

遠隔授業の受講には

• Zoom (ビデオ会議システム)を利用

#### 授業の開始までに準備すること(本資料の説明内容)

① 大学からの電子メールを確認できるようにする

Moodle(学習支援システム)を利用できるようにする

③ Zoom (ビデオ会議システム) を利用できるようにする

以降のページの説明用画像は、実際のシステムの画像と異なることがあります。

## 1 大学からの電子メールを確認できるようにする

#### 準備内容

- •大学メールシステムで確認する
- 自分のスマートフォンなどで確認できるようにする

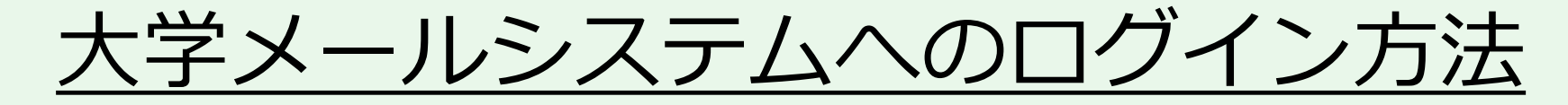

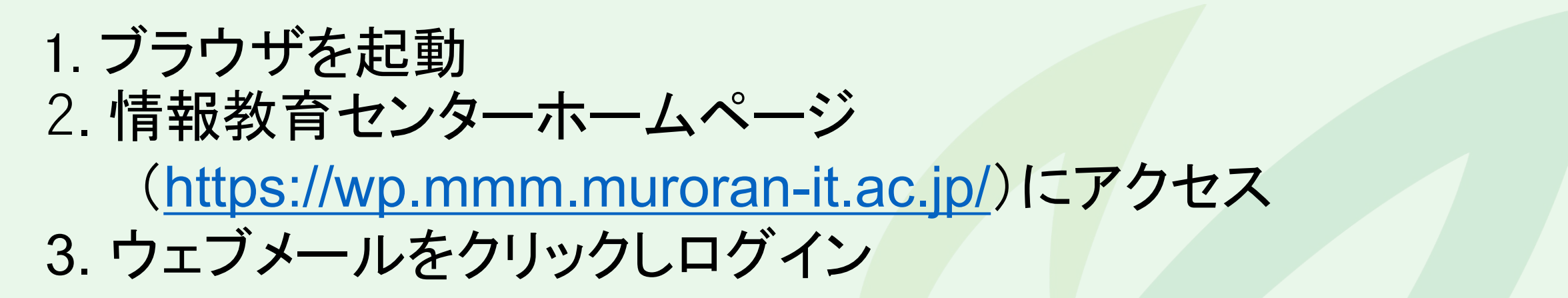

| <b>情報教育センター</b><br>ICT education center 大             |                                         | 学トップ サイトマップ                                                                                                    |  |
|-------------------------------------------------------|-----------------------------------------|----------------------------------------------------------------------------------------------------|--|
| センターについて 在学生の方 教職<br>■お知らせ <mark>情報メディア教育センターの</mark> | 誤の方 Q&A サイト表示につい<br>DA称が情報教育センターになりました。 | てはじめて利用する方へ                                                                                                    |  |
| 設置PC・<br>実習室を使う                                       | ネットワーク<br>に接続する<br>品 交                  | 学内限定<br>教員用 Portal Menu ショートカット Webメール(PC・スマートフォン用<br>ログイン) Webメール(ケータイ用ログイン) リンコムネクスト (Q&A) Moodle2017 Moodle2014 [学内限定] Moodle2010 [学内限定] |  |

| 空蘭工業大学<br>MURORAN INSTITUTE OF TECHNOLOGY LANGUAGE  WEBMAIL SYSTEM                                                                                              |                    |
|----------------------------------------------------------------------------------------------------|--------------------|
| ▲ User ID<br>Password<br>LOG IN<br>LOG IN<br>アカウント通知<br>とパスワードを、<br>ログインしてく                                                                                     | 書のID<br>入力し<br>ださい |
| NOTICE     MORE ●       2017/06/15     【重要】メール本文を印刷できない現象       2016/11/24     【重要】Firefox/(ージョン50.0でWebファイルを利用する場合       2016/05/25     【重要】ウィルス対策ソフトを確認してください |                    |

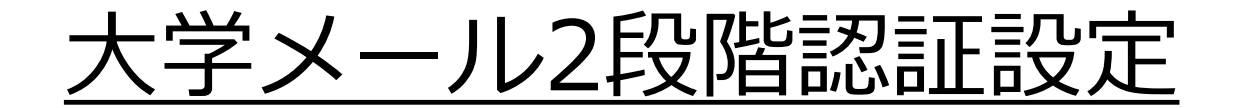

#### 「外部メール認証」→「外部E-mail」入力→OTP入力する

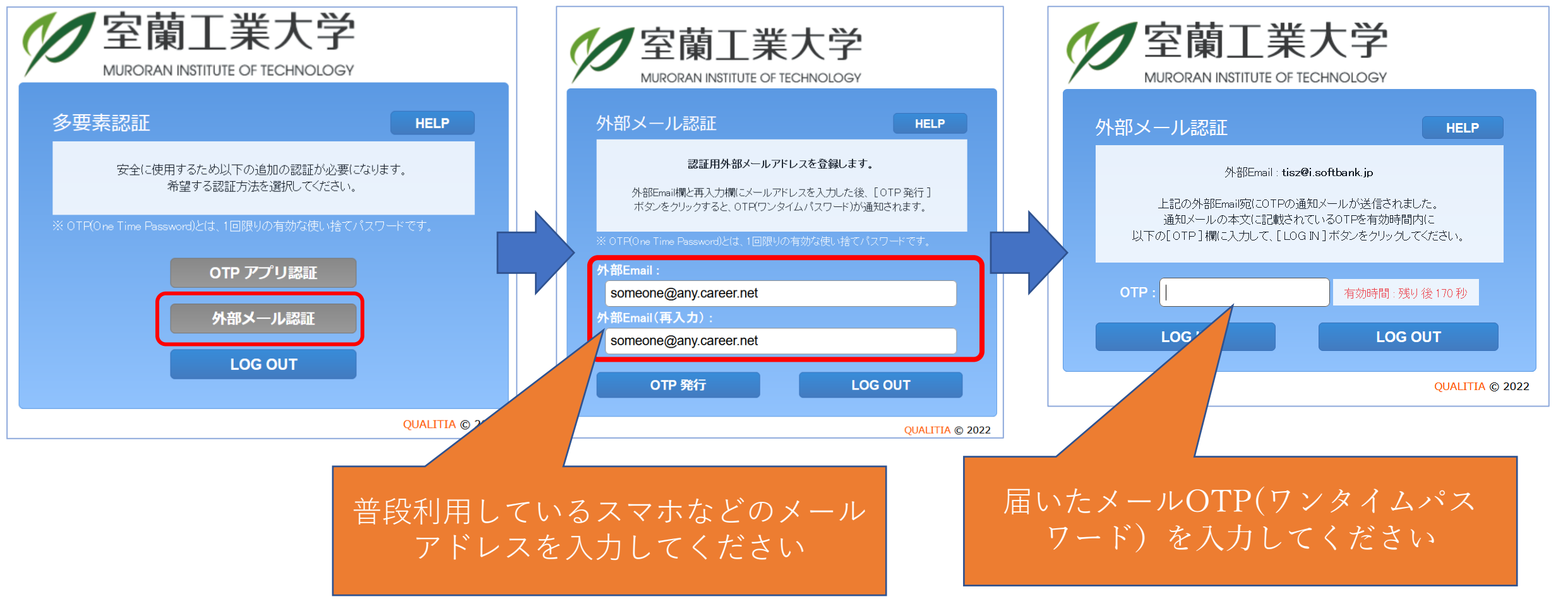

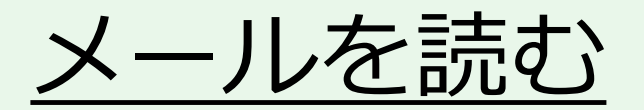

#### 1. 受信トレイをクリック 2. 一覧から読みたいメールのタイトルをクリック

| $\leftarrow$ $\rightarrow$ $\circlearrowright$ $\bigtriangleup$ $\land$ https://webmail.muroran-it.ac.jp/cgi                                                                                                    | pin/htmlparse.cgi?html=frame.html 🔲 🕁                                                                                                    | ÷                                                                                                    | $\leftrightarrow$ $\rightarrow$ $\circlearrowright$ $\Leftrightarrow$                                                                                                    | A https://webmail.muroran-it.ac.jp/cgi-bin/htmlparse.cgi?html=frame.    |
|----------------------------------------------------------------------------------------------------|----------------------------------------------------------------------------------------------------|----------------------------------------------------------------------------------------------------|----------------------------------------------------------------------------------------------------|-------------------------------------------------------------------------|
| 💽 メール作成   📑 住野録   🖬 スケジュール   😬 メーリングリスト   🎧 Web                                                                                                    | テイル   🍟 オプション   🍐 🛛                                                                                                    |                                                                                                    | 🛃 メール作成   📑 住所録   [                                                                                                    | 🖬 スケジュール   🛅 メーリングリスト   🔐 ₩ቴንァイル   🍟 オプション   🙆 💿                        |
| <ul> <li>・ (1006) (シオルス 新建)</li> <li>・ 受信はレイ(1)</li> <li>・ 受信はアレイ)</li> <li>・ 受信はアレイ)</li> <li>・ 受信(済み)</li> <li>・ 下書き</li> <li>・ テキジ(184) (空にする)</li> <li>・ SP AM</li> <li>・ Drafts</li> <li>・ JunkMail</li> <li>・ (2017/06/15 16:43] (重要)×</li> <li>・ (2016/05/25 19:28] (重要)・</li> <li>・ (2016/03/01 20:33) 情報更新</li> </ul> | <ul> <li>□ ログイン情報         <ul> <li>● 最終ログイン日 2020/</li> <li>● 最終ログイン日 2020/</li> <li>● 総</li> <li>● 総ログイン数 25回 ●</li> <li>● 総</li> <li>● 化環境アンウートについて ● ない 25回</li> <li>● ど信者 ○ Hayasaka narihuo m<br/>空先 ○ 10850016@mmmm</li> <li>● ひは信者 ○ Hayasaka narihuo m<br/>空先 ○ 10850016@mmmm</li> <li>● ひば信者 ○ Hayasaka narihuo m<br/>の生 ○ 2020/04/02 17:52</li> <li>● 無視 開封確認を送信 ○送信者</li> <li>室蘭工業大学への新入生の方へ</li> <li>本学では新型コロナウイルス感染症への<br/>の準備を進めているとことです。<br/>皆さんの自宅でのPCとインターネット持<br/>と考えています。<br/>次のURLをクリックして、「PCはよびネ<br/>ついてのアンケート」にお答えください</li> <li>なお、操作方法については、4月6日の2<br/>資料を参照してください。</li> <li>アンケート用URL</li> <li>https://moodle2017.mmm.muroran-i</li> </ul> </li> </ul> | ▼ その他の操作▼ ○副時 ど▼ その他の操作▼ ○副時 2.76KB 3.76KB 3.76KB 3.76KB 3.76KB 3.77KB 3.77KB 3.77KB 3.77KB 3.77KB 3.77KB 3.77KB 3.77KB 3.77KB 3.77KB 3.77KB 3.77KB 3.77KB 3.77KB 3.77KB 3.77KB 3.77KB 3.77KB 3.77KB 3.77KB 3.77KB 3.77KB 3.77KB 3.77KB 3.77KB 3.77KB 3.77KB 3.77KB 4.77KB 3.77KB 4.77KB 4.77KB <th><ul> <li>Mail Folder [フォルダ管理]</li> <li>受信トレイ(1)</li> <li>送信ドレイ</li> <li>送信済み</li> <li>下書き</li> <li>予約送信</li> <li>ゴ芝箱(184) [空にする)</li> <li>SP AM</li> <li>Drafts</li> <li>JunkMail</li> </ul></th> <th>○ 受信ルイ<br/>○ 新著確認 ○ 転送・ ○ 違択削除 ○ ノール移動・ ○ ノールコビー<br/>○ ☆ ○ PO環境アンケーH こついて</th> | <ul> <li>Mail Folder [フォルダ管理]</li> <li>受信トレイ(1)</li> <li>送信ドレイ</li> <li>送信済み</li> <li>下書き</li> <li>予約送信</li> <li>ゴ芝箱(184) [空にする)</li> <li>SP AM</li> <li>Drafts</li> <li>JunkMail</li> </ul> | ○ 受信ルイ<br>○ 新著確認 ○ 転送・ ○ 違択削除 ○ ノール移動・ ○ ノールコビー<br>○ ☆ ○ PO環境アンケーH こついて |

6

#### <u>メール転送の設定</u>

#### 大学メールを自分のスマートフォンやPCに転送 …休講情報や大学からの通知が大学に 行かなくても把握できます

教員や大学事務局からの連絡はメールで行われる場 合もあるので <u>必ず設定してください</u>

そのためには、

スマートホンまたは電話会社のメール設定で、 @mmm.muroran-it.ac.jp からのメール受信を許可する ように設定してください

#### <u>メール転送の設定</u>

# オプションからメール転送をクリック 転送先アドレスにスマートフォンなどのアドレスを入力し「追加」 「転送メールを自分のフォルダに残す」を必ずチェック

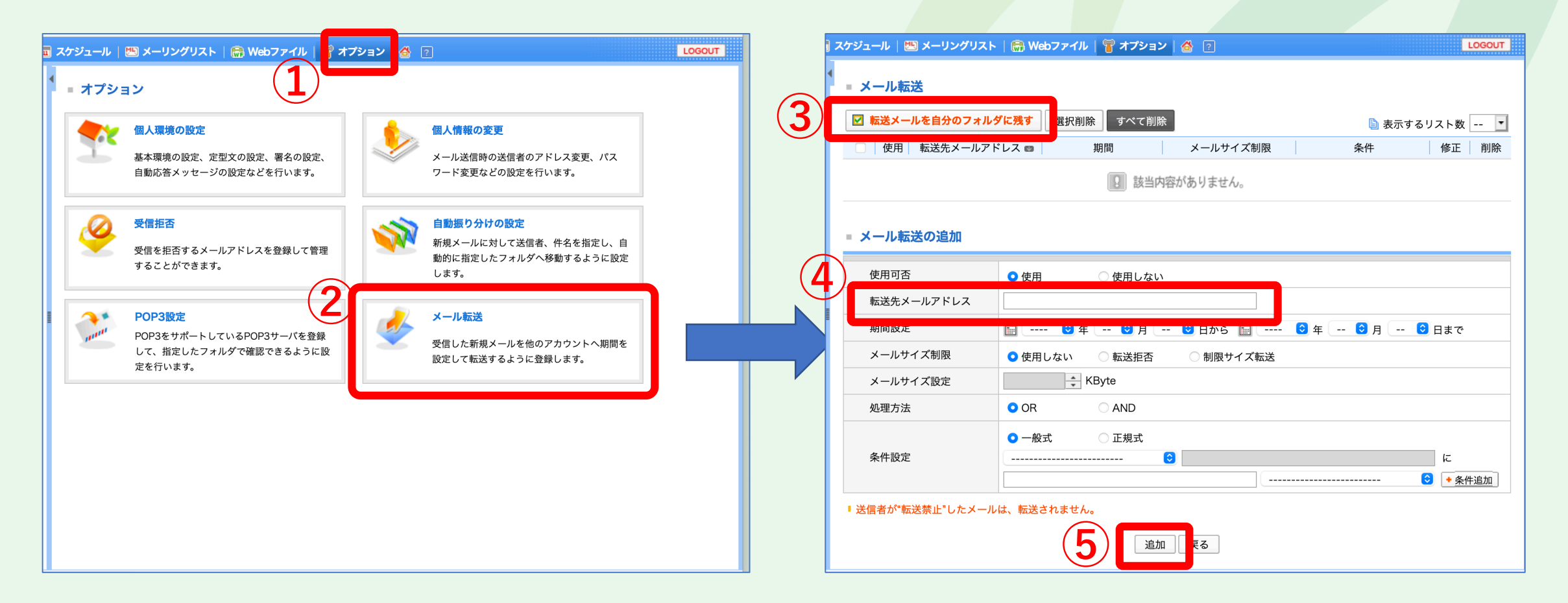

#### Moodle (学習支援システム)を利用できるようにする

Moodleでの 提供情報

- ・遠隔授業のサポート情報「遠隔授業支援2023前期」
  - ・ 詳細は付録を参照
- 各授業を受講するために必要な情報
  - ・ビデオ会議システム(Zoom)のミーティングID、パスワード も提供

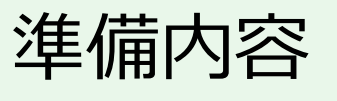

- ・遠隔学習支援ページ「遠隔授業支援2023前期」を利用で きるようにする
- 各授業科目のページを利用できるようにする

#### <u>Moodleへのログイン方法</u>

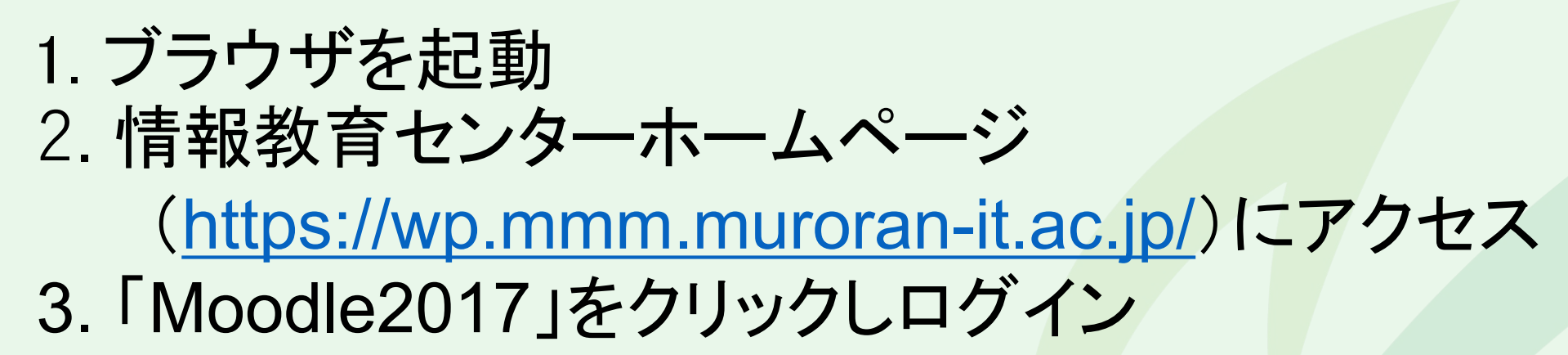

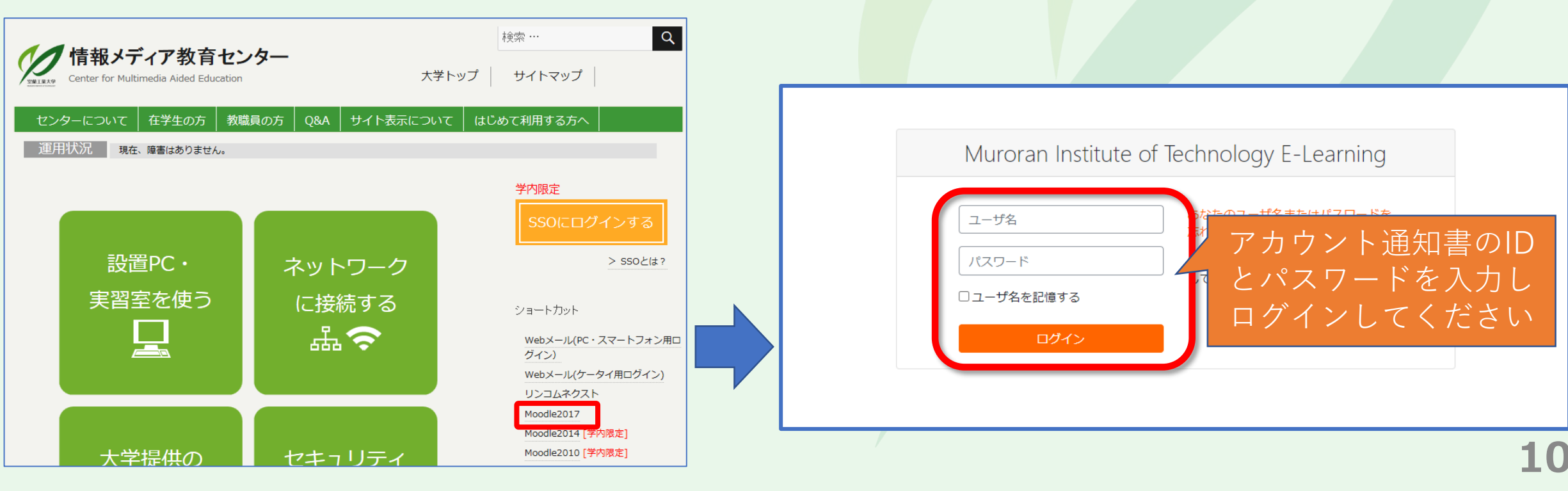

# 「遠隔授業支援2023前期」並びに履修予定の授業の

#### <u>Moodleページの登録方法</u>

- 1. 「コースを検索する」に「遠隔授業支援2023」と入力して「Go」。
- 2. 検索結果から「遠隔授業支援2023前期」を選択。
- 3. 「私を登録する」を押下。
- 4. 履修予定の授業についても上記と同様の方法で登録する。

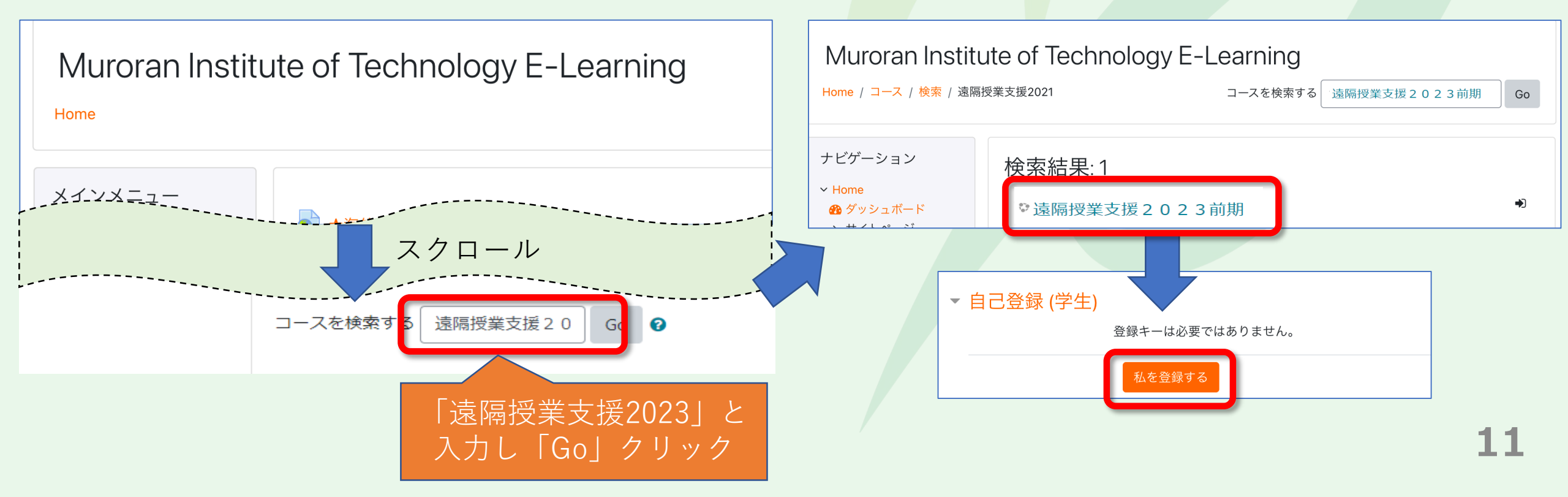

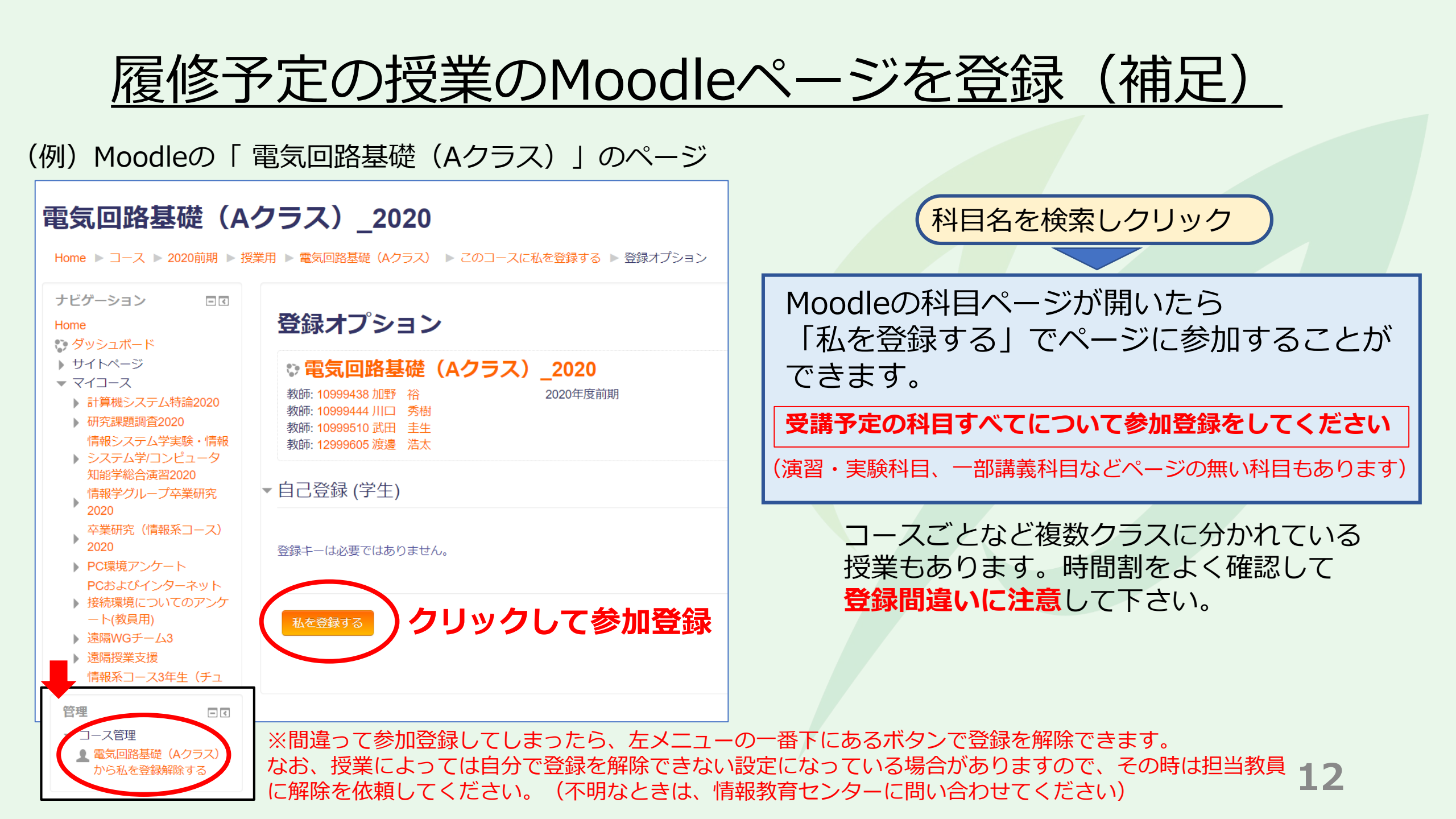

# Moodleの各授業のページ登録は、その授業の履 修登録ではありません。授業の履修登録について は、CAMPUS SQUAREを利用してください。

※CAMPUS SQUAREの利用方法や、履修登録期間などの履修に関する情報については、学務課からの通知を確認してください。

## ③ Zoom (ビデオ会議システム)を利用できるようにする

#### 準備内容

- Zoomアプリをインストールする
- Zoomアプリの接続テストをする

※遠隔授業への受講については、授業からの指定などがない限り、 PCの利用を前提とします。PCを準備できない場合は、学務課に貸 し出しPCがありますので相談してください。

Zoomアプリをインストールする

パソコン (Windows / Mac) ミーティング用Zoomクライアントをインストール https://zoom.us/download?zcid=1231

Zoomミーティングのページ(<u>https://zoom.us/join</u>)からブラウザでも参加できますが 利用するブラウザやOSによって提供機能が異なることがあるため、アプリ利用を勧めます

既にインストール済みの場合、「アップデートの確認」から最新版にアップデートして下さい。

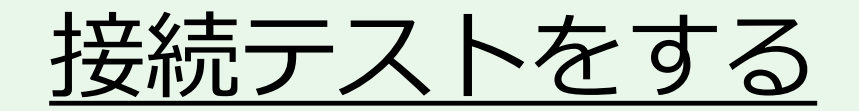

#### Zoomホームページ「テストミーティングに参加する」

<u>https://support.zoom.us/hc/ja/articles/115002262083</u>の内容に従い、

http://zoom.us/test

にアクセスして、スピーカなどのテストをしてください。

Zoomのアカウント作成(サインアップ)は不要です。

## Zoomを使った遠隔授業への参加方法

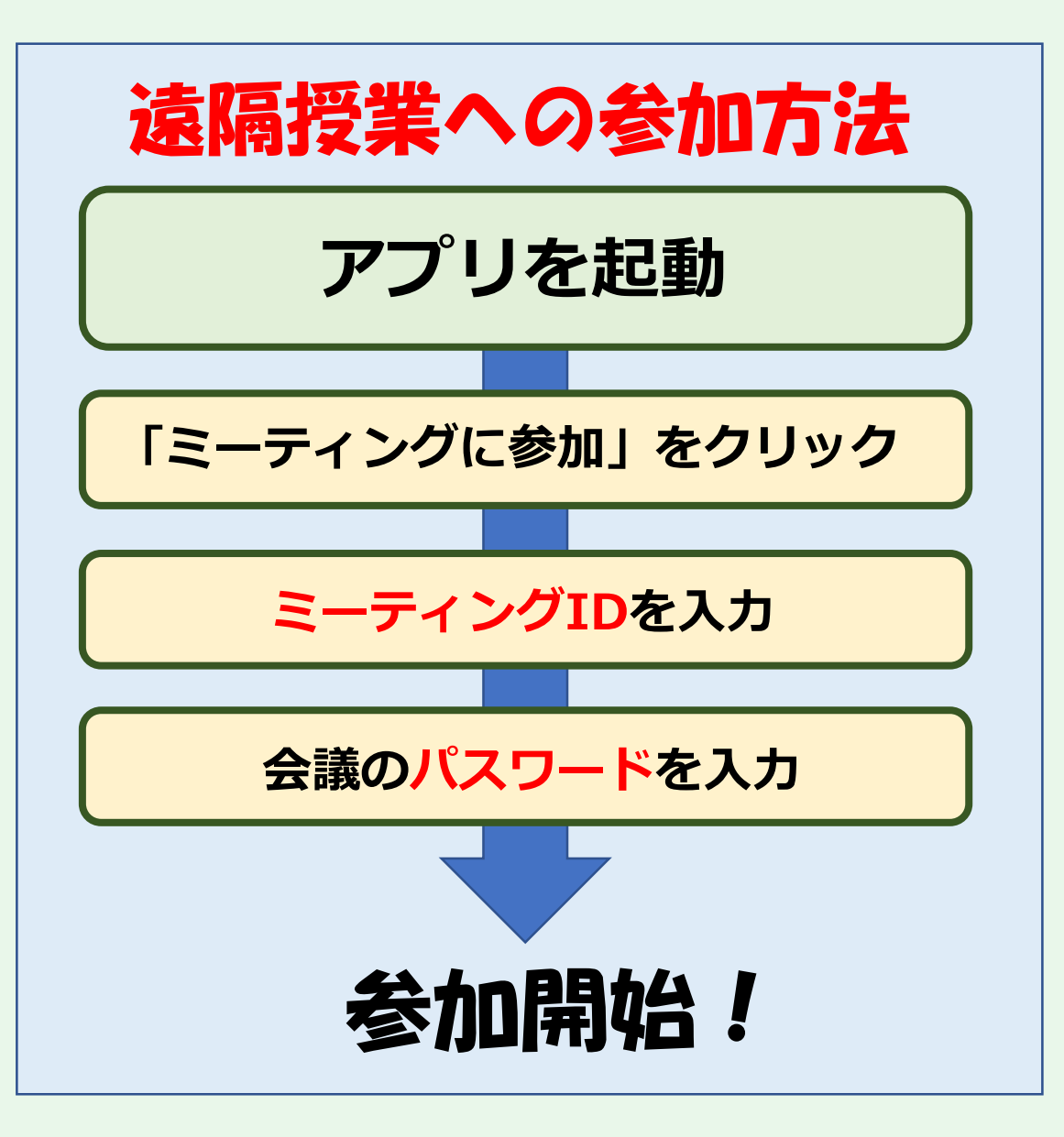

うまく参加できない場合に備え、 時間に余裕を持ってアクセスする ようにしてください。

# Zoomアプリの利用に関する補足

・遠隔授業への参加名は、授業からの指定などがない限り、次のようにしてください。

10850021\_工大花子(学籍番号\_氏名)

・学内から接続するときは、遠隔授業用の無線LANが利用できます。

SSID : ONLINE-CLASS PSK : MurokoudaiLan

なお、多数が同時に接続すると性能が低下することがあります。

#### 困ったときは

問い合わせフォーラムや電話では解決しないときは、 情報教育センター(教育研究1号館・C棟3階)に来て ください。可能であればPCを持ってきてください。

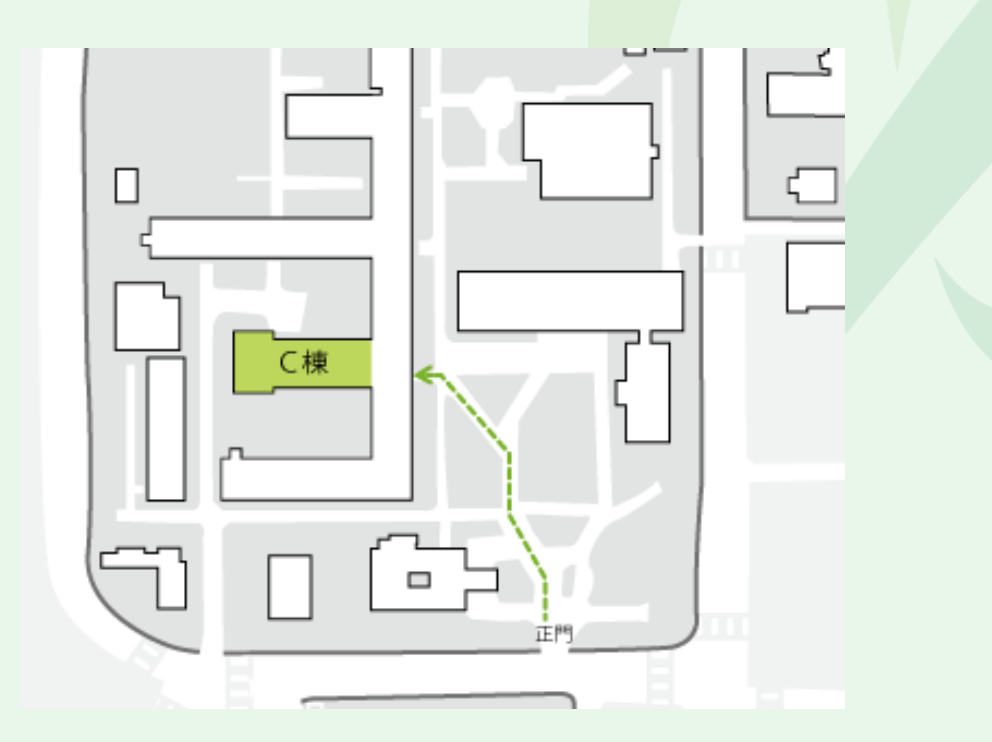